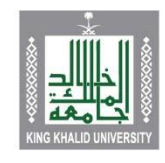

جامعة الملك خالد King Khalid University

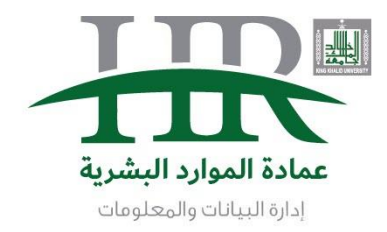

### اضافة الدورات التدريبية لموظفى الجامعة الرسميين

#### 1. الدخول على موقع الجامعة <u>http://www.kku.edu.sa</u> ثم الضغط على الخدمات الإلكترونية لمنسوبي الجامعة

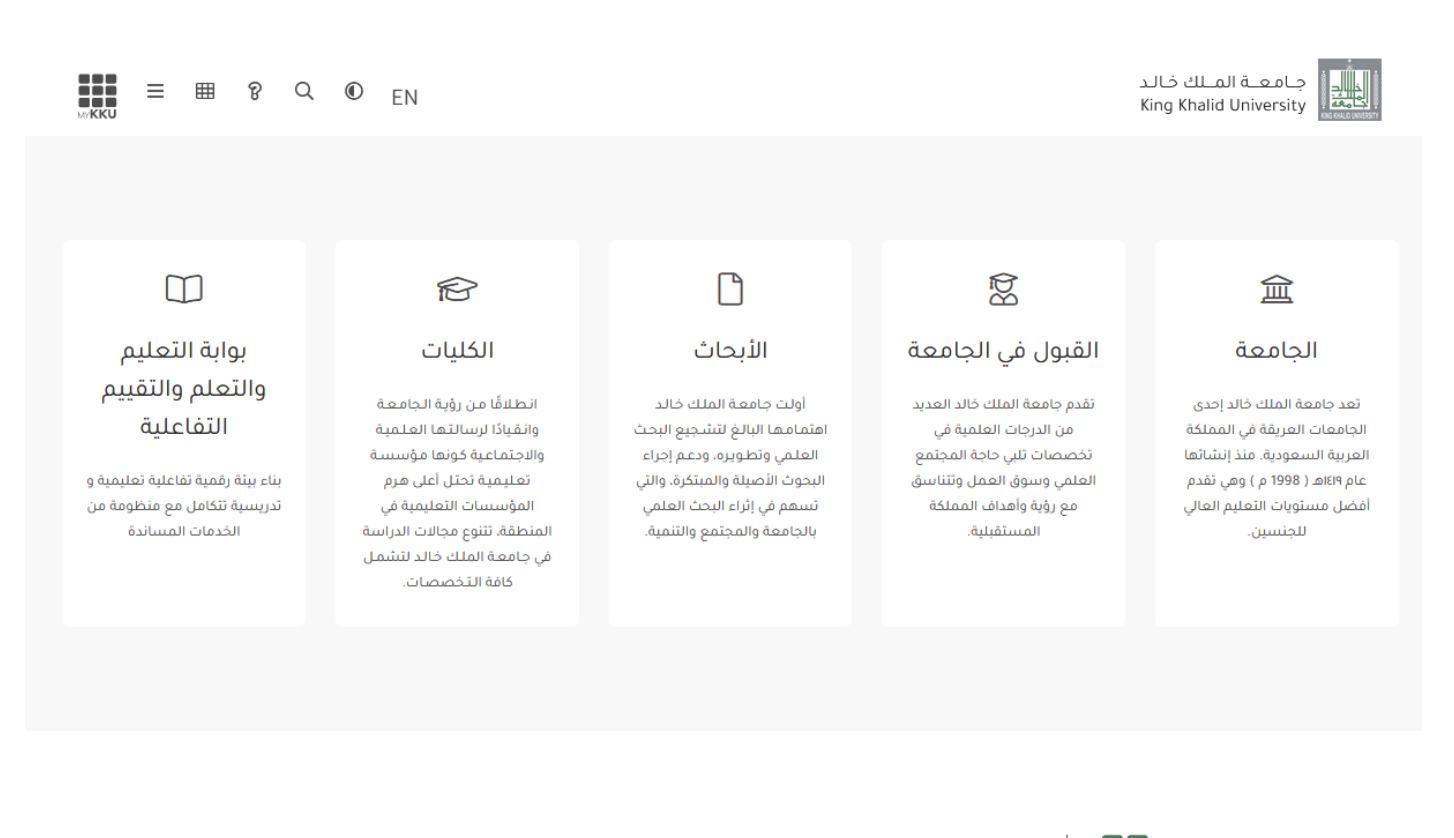

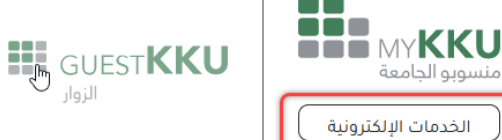

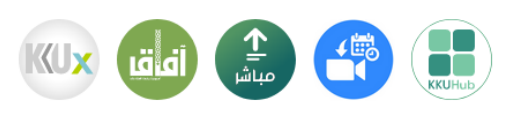

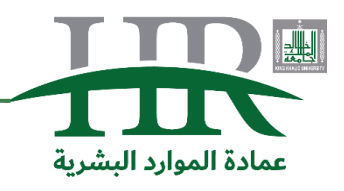

منسوبو الحامعة

الخدمات الإلكترونية

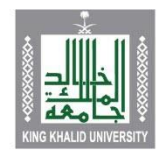

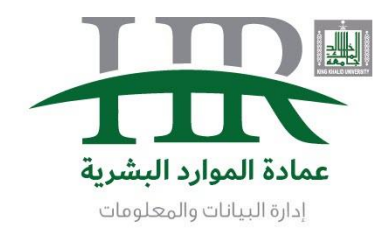

## 2. ثم الضغط على ايقونة الخدمة الذاتية

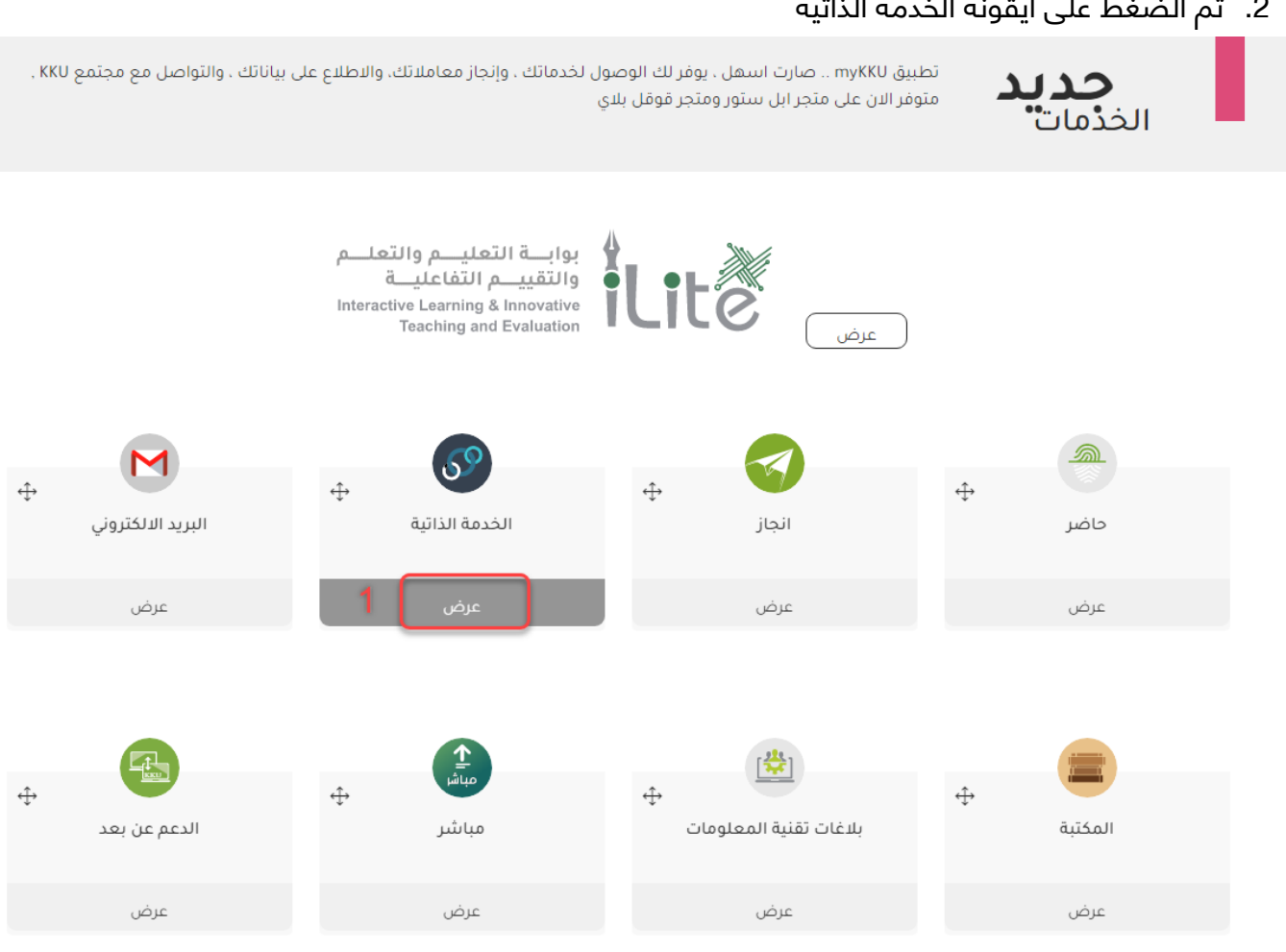

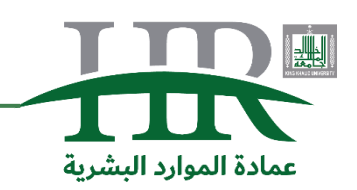

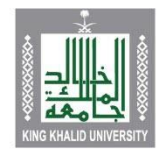

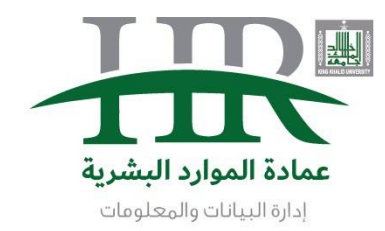

.3 وبعد الدخول على الخدمة الذاتية تتبع الأرقام من 1 الى 3

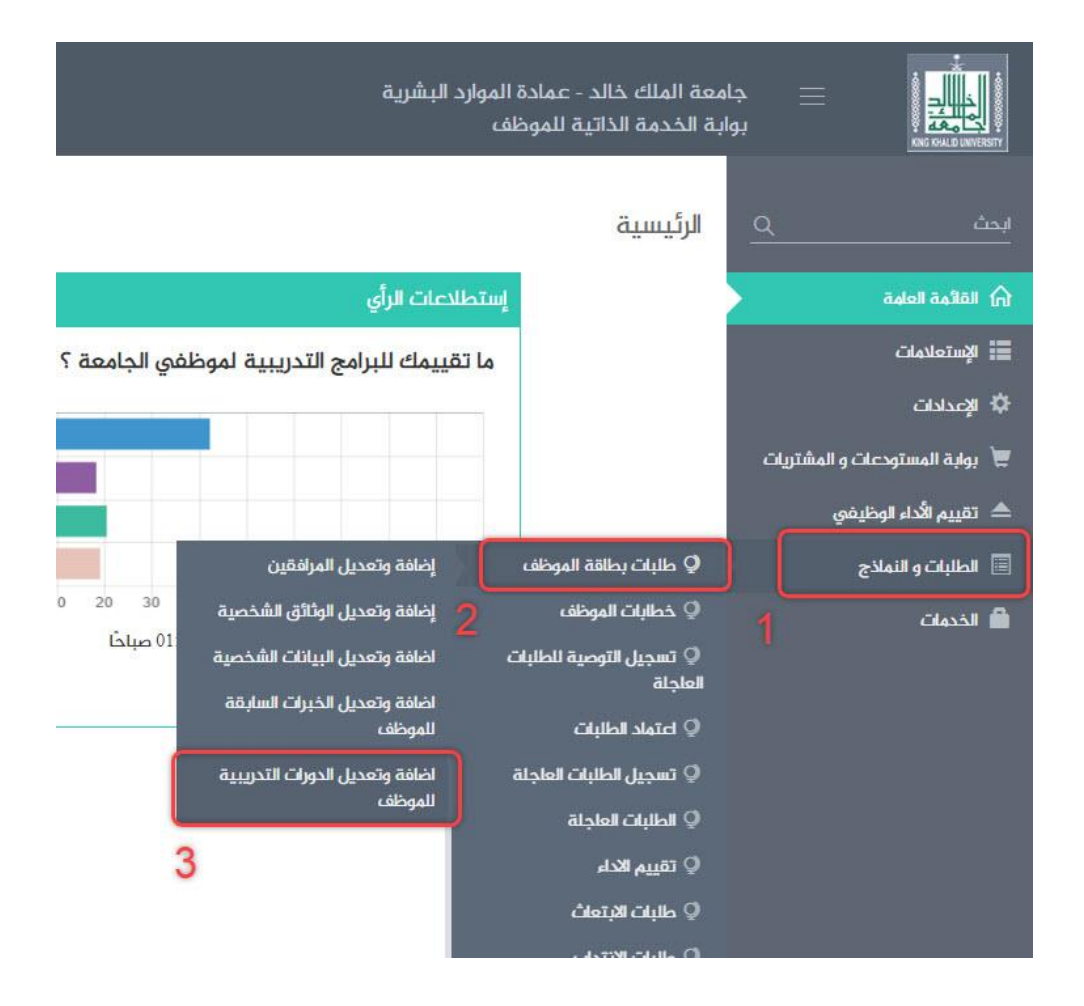

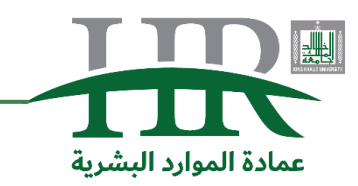

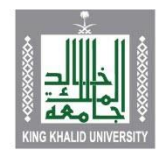

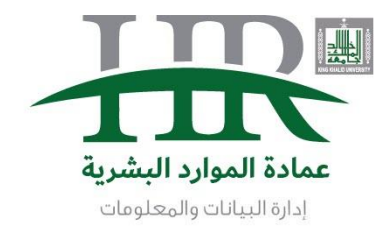

4. ثم البداية الضغط على جديد

|                                                                 | جاہ<br>بوار | معة الملك خالد<br>بة الخدمة الذاتي | - عمادة المو<br>ة للموظف  | ارد البشرية                            |                             |        |
|-----------------------------------------------------------------|-------------|------------------------------------|---------------------------|----------------------------------------|-----------------------------|--------|
| ابحث <<br>القائمة العلمة<br>الإستعلامات<br>لإعدادات<br>لإعدادات | <u>a</u>    | اضافة وتعدي<br>بريد                | یل الدورات<br>یل حذف<br>1 | التدريبية للموظف<br>الله الموظف        |                             |        |
| 📜 بوابة المستودعات و المشتريات                                  | بات         |                                    |                           |                                        |                             |        |
| 📥 تقييم الأداء الوظيفي                                          |             | الدورات التد                       | ىريبية                    |                                        |                             |        |
| 🗐 الطلبات و النماذج                                             | 2           | أظهر 10                            |                           |                                        |                             |        |
| 🚔 الخدمات                                                       |             | 10 10                              |                           |                                        |                             |        |
|                                                                 |             | اختيا <mark>ر</mark>               | 🔺 مسلسل                   | 🖨 اسم الدورة التدريبية                 | 🖨 مكان الحصول عليها         | 🖨 المد |
|                                                                 |             |                                    | 1                         | اساسيات أمن<br>المعلوما <mark>ت</mark> | المملكة العربية<br>السعودية | الرياد |
|                                                                 |             |                                    | 2                         | الدعم الفني<br>للحاسب الآلي            | المملكة العربية<br>السعودية | أبها   |

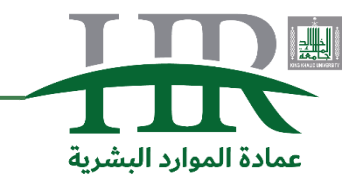

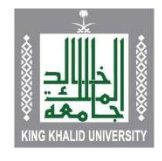

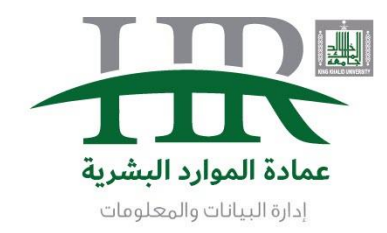

5. ثم يتم الضغط على رمز البحث بالأسفل لإيجاد اسم الدورة من القائمة المنسدلة

|            |                           |   |            | ا (C) (C) (C) (C) (C) (C) (C) (C) (C) (C) |
|------------|---------------------------|---|------------|-------------------------------------------|
|            | مكان الحصول عليها         | ٩ |            | اسم الدورة التدريبية                      |
|            | جهة التدريب               |   |            | المدينة                                   |
| yyyy/mm/dd | تاريخ بداية الدورة ميلادي |   | yyyy/mm/dd | تاريخ بداية الدورة هجري                   |
| yyyy/mm/dd | تاريخ نهاية الدورة ميلادي |   | yyyy/mm/dd | تاريخ نهاية الدورة هجري                   |
| yyyy/mm/dd | تاريخ الحصول على الدورة   |   |            | مدة الدورة بالأيام                        |
| ~          | التقدير بالدورة           | ~ | مباشرة     | علاقة الدورة بالعمل                       |
| نعم الالا  | الدورة عن بعد             |   |            |                                           |

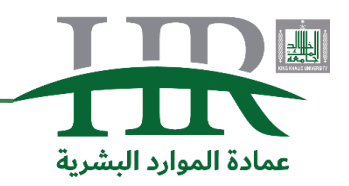

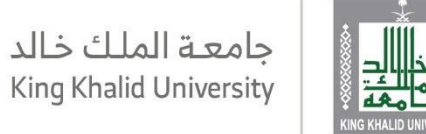

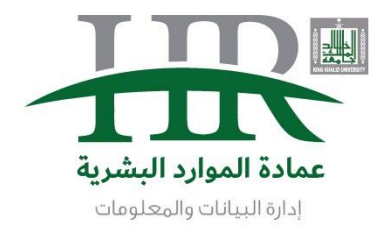

| ا ظهور/كغاء | :âsji                                             | ◄ سجلات | أظهر 10 |
|-------------|---------------------------------------------------|---------|---------|
| اختيار      | 🔶 وصف الإجزاء                                     | الزمز   | 🔺 مسلسل |
| e           | ادخال البيانات و معالجة النصوص                    | 01      | 1       |
| \$          | -دورات إثراءي                                     | 0001    | 2       |
| C           | مهارات التعامل مع السائح                          | 0002    | 3       |
| Co.         | السلامة والصحة المهنيه                            | 02      | 4       |
| Ċ           | قوانين الإنجاز التسعة                             | 03      | 5       |
| 6           | اساسيات مكتبة البنية التحتية لتقنية المعلوماتITIL | 0003    | 6       |
| G           | الابتكار الحكومي                                  | 0004    | 7       |
| C)          | فن السكرتارية                                     | 04      | 8       |
|             |                                                   | 05      | 0       |

# 6. بعد الضغط على البحث يفتح لك هذه النافذة لكتابة بداية اسم الدورة او الكلمة المميزة ليتم ايجادها

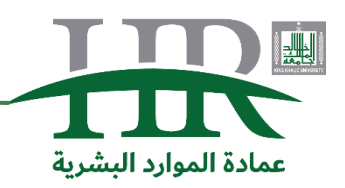

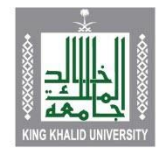

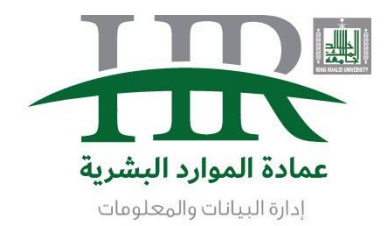

## 7. ثم عند وجود اسم الدورة تتم اضافتها باختيار الرمز الظاهر امام الدورة

| × | إضافة وتعديل الدورات التدريبية |
|---|--------------------------------|
| × |                                |

| ختيار                                                                                                    | وصف الإجراء                                              | الرمز      | مسلسل 🕴 |
|----------------------------------------------------------------------------------------------------|----------------------------------------------------------|------------|---------|
| to the second second se | دورات جامعة الملك خالد                                   | 008        | 1       |
| 1 &                                                                                                    | تطوير مجالات وفروع ومعايير جوائز جامعة الملك خالد للتميز | 12344      | 2       |
| 6                                                                                                    | السلامة والصحة المهنية لمنسوبي جامعة الملك خالد          | 0080116    | 3       |
| 6                                                                                                    | دورة تدريبية بجامعة الملك خالد                           | 9999/30021 | 4       |

🗗 إغلاق

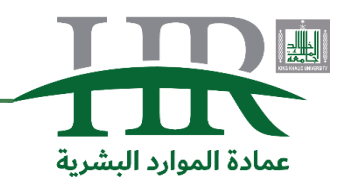

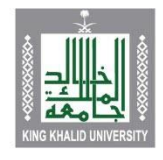

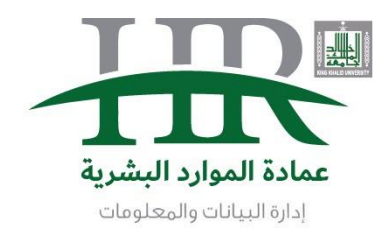

8. بعد ذلك تظهر شاشة التعبئة بمعلومات الدورة بتتبع الأرقام من 1 الى 3

| ×       |                          |       |                           |            |              | بية                | افة وتعديل الدورات التدري |
|---------|--------------------------|-------|---------------------------|------------|--------------|--------------------|---------------------------|
|         |                          |       |                           |            |              |                    | المرفقات (المرفقات)       |
|         | 1                        | 1     | مكان الحصول عليها         | <i>9</i> Q | ة الملك خالد | 008 دورات جامعة    | اسم الدورة التدريبية      |
|         | المملكة العربية السعودية | 001   | جهة التدريب               |            |              |                    | المدينة                   |
|         | مصر                      | 2     | تاريخ بداية الدورة ميلادي | 2          | Ħ            | yyyy/mm/dd         | تاريخ بداية الدورة هجري   |
|         | سورية                    | 3     | <u> </u>                  |            |              | veren (exas) /d.d. |                           |
|         | الاردن                   | 4     | تاريخ نهاية الدورة ميلادي |            |              | yyyy/mm/dd         | تاريخ نهايه الدورة هجري   |
| -       | امريكا                   | 5     | تاريخ الحصول على الدورة   |            | -            |                    | مدة الدورة بالأيام        |
|         | ~                        |       | التقدير بالدورة           |            | ~            | مباشرة             | علاقة الدورة بالعمل       |
|         | ® لا                     | نعم 🛇 | الدورة عن بعد             |            | 3            |                    |                           |
|         |                          |       |                           |            |              |                    |                           |
| € إغلاق |                          |       |                           |            | 112200       |                    | 2008                      |

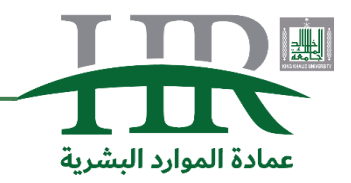

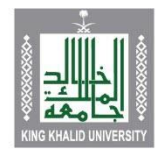

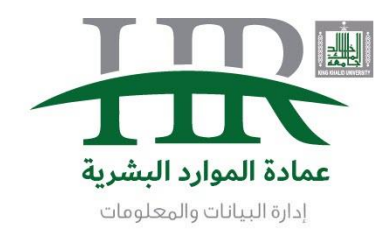

9. ثم بعد ذلك تعتمد على نوع الدورة هل هي حضور أو اجتياز او تقدير.

| ×                       |                           | يية                            | إضافة وتعديل الدورات التدري               |
|-------------------------|---------------------------|--------------------------------|-------------------------------------------|
|                         |                           |                                | المرفقات (المرفقات) (المرفقات) (المرفقات) |
|                         | مكان الحصول عليها         | 008 دورات جامعة الملك خالد 🛛 🖉 | اسم الدورة التدريبية                      |
|                         | جهة التدريب               |                                | المدينة                                   |
| yyyy/mm/dd              | تاريخ بداية الدورة ميلادي | yyyy/mm/dd                     | تاريخ بداية الدورة هجري                   |
| yyyy/mm/dd              | تاريخ نهاية الدورة ميلادي | yyyy/mm/dd                     | تاريخ نهاية الدورة هجري                   |
| yyyy/mm/dd              | تاريخ الحصول على الدورة   |                                | مدة الدورة بالأيام                        |
| ×                       | التقدير بالدورة           | مباشرة 🗸                       | علاقة الدورة بالعمل                       |
| غير محدد<br>حضور        | الدورة عن بع.             |                                |                                           |
| اجتياز                  |                           |                                |                                           |
| مقبول 🗣 اغلاق           |                           |                                |                                           |
| جيد<br>جيد جدا<br>ممتاز |                           | مودية<br>لتدريب<br>الالكتروني  |                                           |

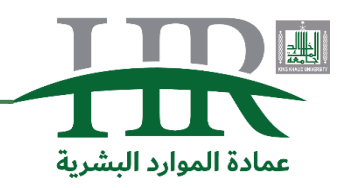

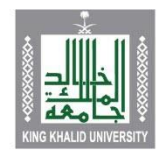

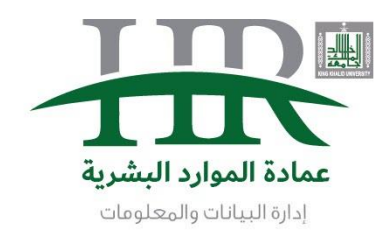

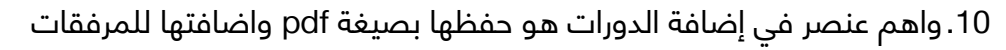

|            |                       |            | O O H                                      |
|------------|-----------------------|------------|--------------------------------------------|
| <i>a</i> Q | ورات جامعة الملك خالد | 1<br>008 د | حفظ إلغاء المرفقات<br>اسم الدورة التدريبية |
|            |                       |            | المدينة                                    |
|            | -                     |            |                                            |

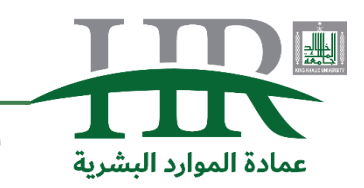

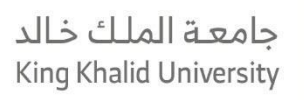

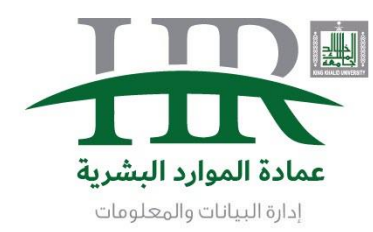

11. ثم اختيار الملف في رقم 1 ومن ثم حفظه من رقم 2

| ×                    |                                             | إضافة وتعديل الدورات التدريبية |
|----------------------|---------------------------------------------|--------------------------------|
|                      |                                             | المرفقات (لفاء                 |
| ×                    |                                             | المرفقات                       |
|                      | <u>که آ</u> اد chose Fil<br>دفظ عليدة تعيين | تحميل ملف e<br>سير العملية:    |
|                      | 4                                           |                                |
| العمليات             | الحجم                                       | الاسم                          |
|                      | jpg,png,pdf                                 |                                |
| · · · · · ·          | الدورة على ينعد 🗢 تعلم                      |                                |
|                      |                                             |                                |
| ت<br>تعلق <b>C</b> + |                                             |                                |

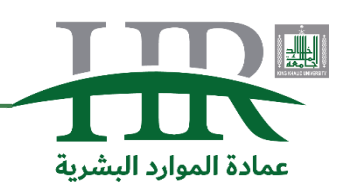

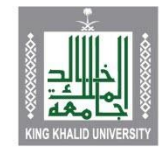

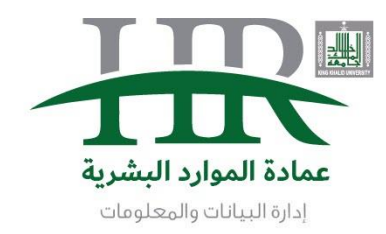

12. واخيراً الضغط على حفظ لإكمال عملية ادراج الدورة التدريبية

| يبية                       | إضافة وتعديل الدورات التدرب                                                                                                    |
|----------------------------|----------------------------------------------------------------------------------------------------|
|                            | المرفقات (مرفقات المرفقات (مرفقات المرفقات المرفقات |
| 008 دورات جامعة الملك خالد | اسم الدورة التدريبية                                                                                                    |
|                            | المدينة                                                                                                    |
| yyyy/mm/dđ                 | تاريخ بداية الدورة هجري                                                                                                    |
| yyyy/mm/dd                 | تاريخ نهاية الدورة هجري                                                                                                    |

للملاحظات والاستفسارات لا تتردد بالاتصال أو الارسال على إدارة البيانات والمعلومات الهاتف: 0172419585 واتساب: 00966172419585 الايميل: hr@kku.edu.sa

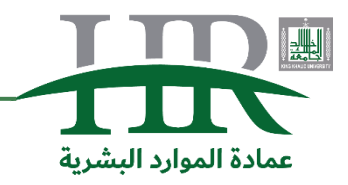

الموقع الالكتروني: https://hr.kku.edu.sa – البريد الالكتروني hr@kku.edu.sa